# Information You Must Know

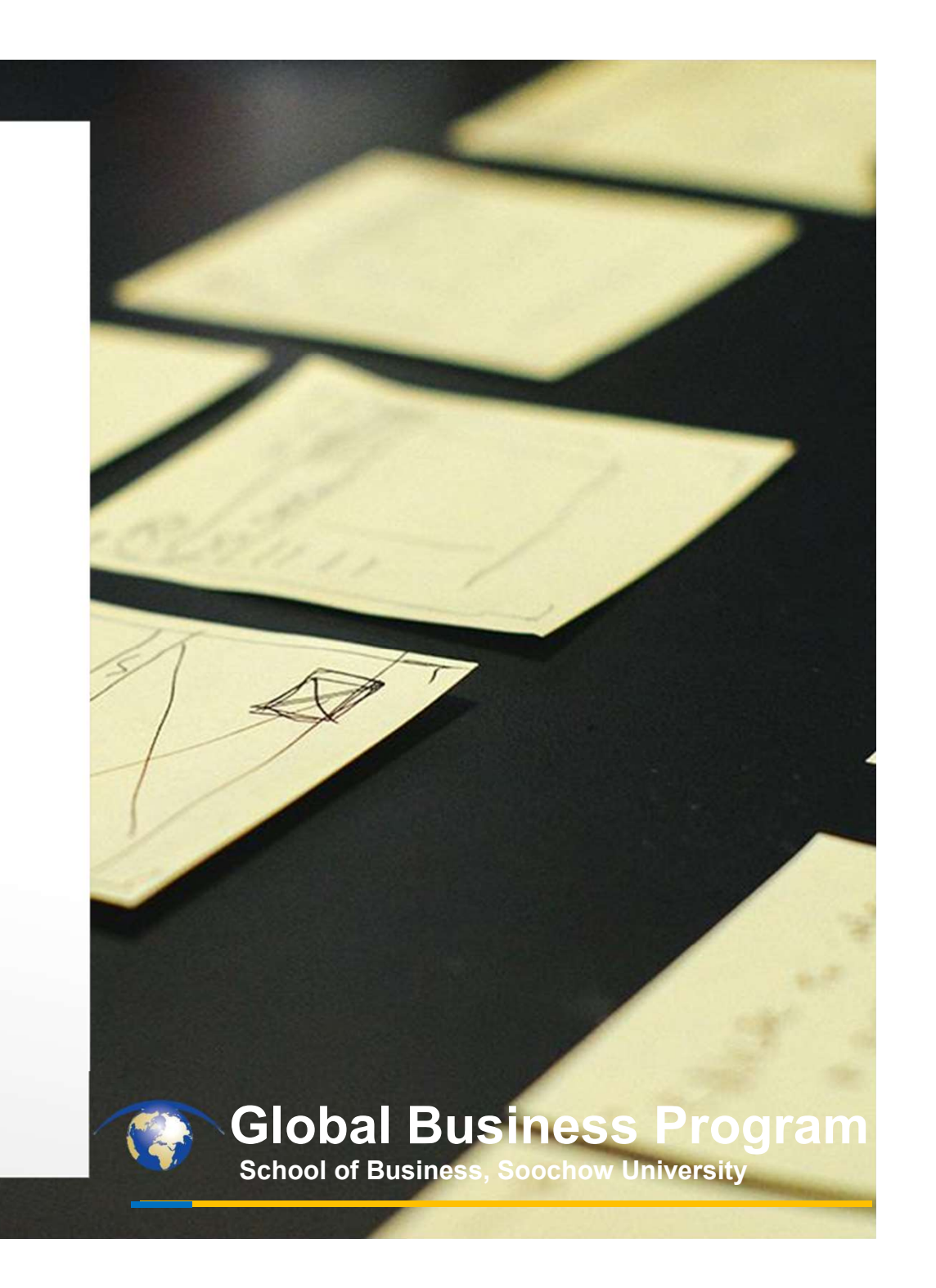

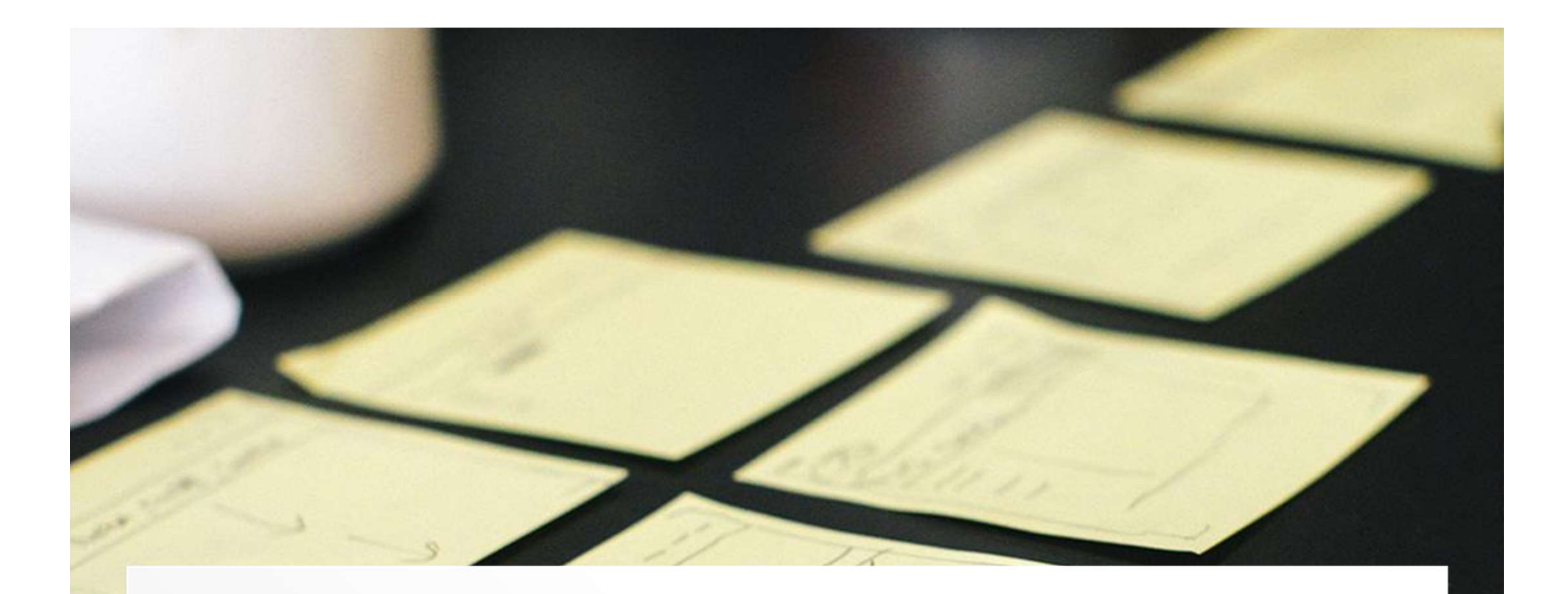

# **Basic Information**

### **About Downtown Campus**

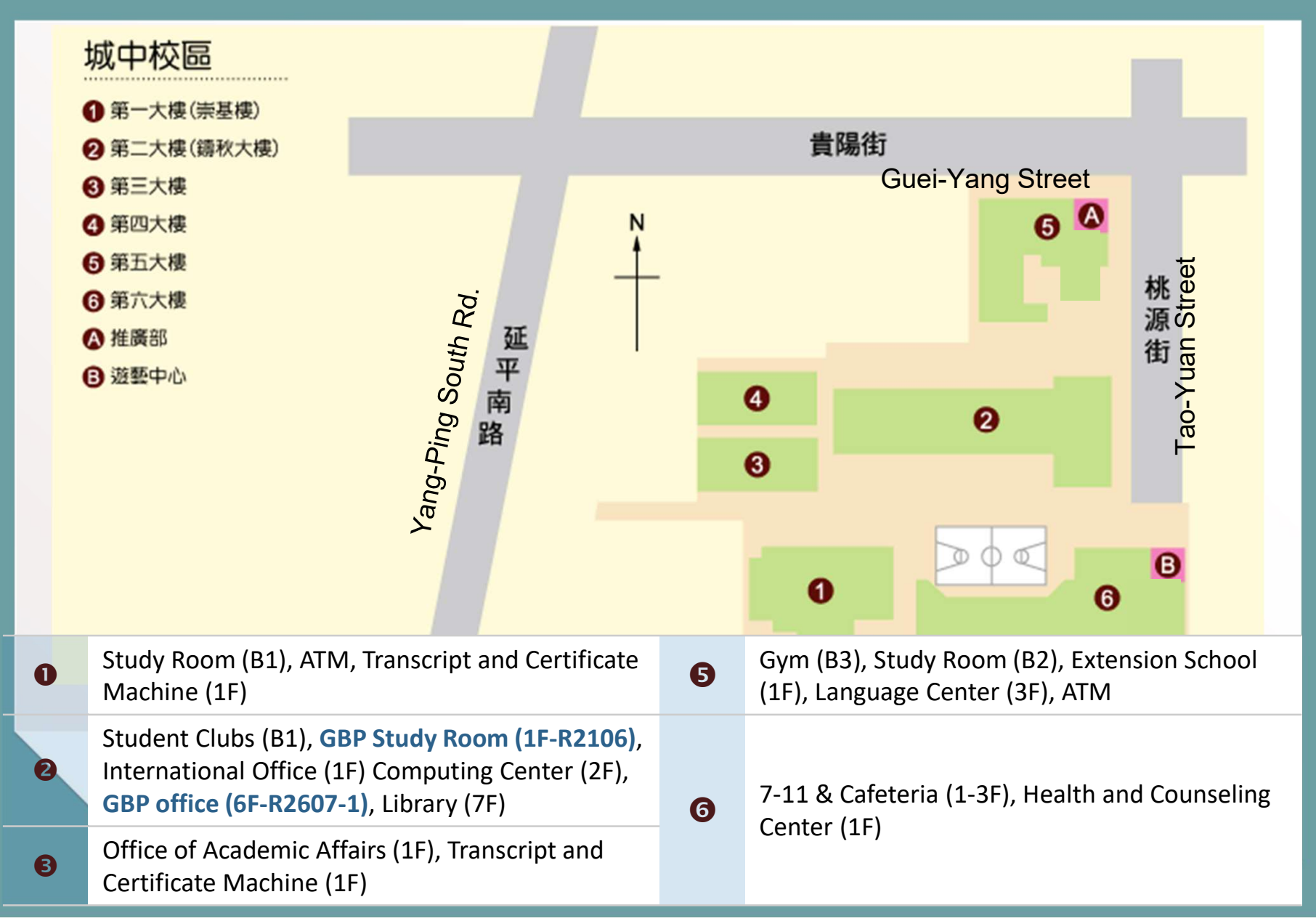

### **WIFI** Connection

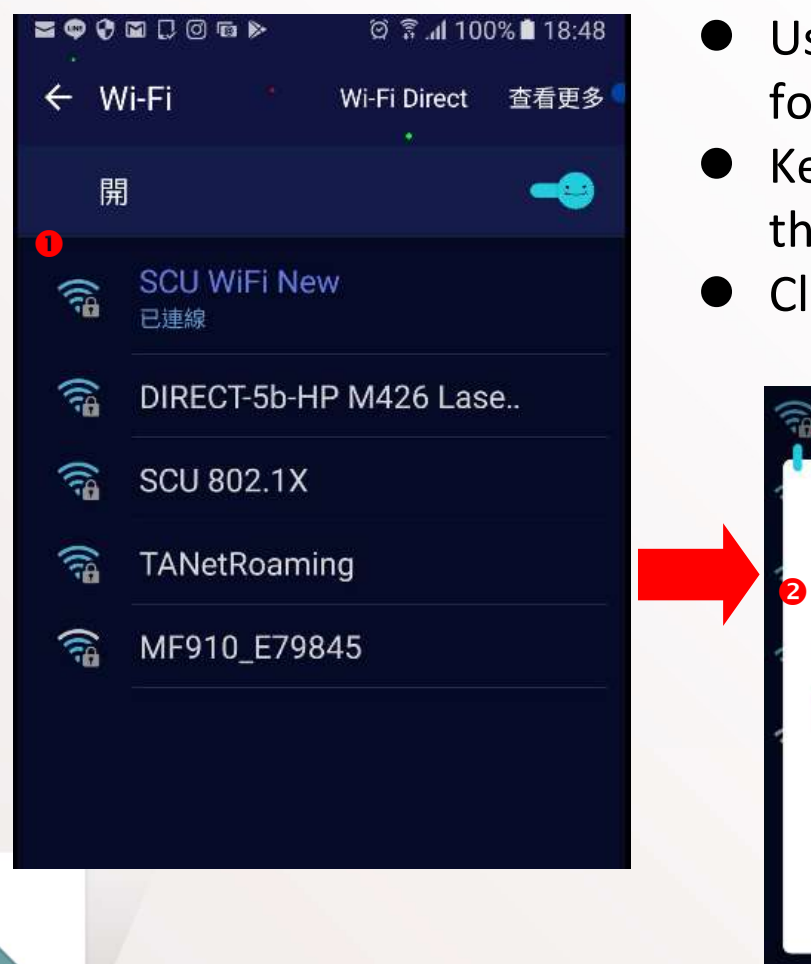

- Use your laptop or cellphone to search for the hotspot of SCU WiFi New.
- Key in "soochowU" as the password of the wireless network.
- Click "連線" (connect).

|   | SCU WiFi New   |    |    |
|---|----------------|----|----|
| 2 | 密碼<br>soochowU |    |    |
| - | ✓ 顯示密碼         |    |    |
| L | 顯示進階選項         | 3  |    |
| l |                | 取消 | 蓮緽 |

### **WIFI** Connection

Once you key in the password of the wireless network, you may see the following page. Just click icon 4.

| 🏉 憑證錯誤                 | : 瀏覽已封鎖 - Windows Internet Explorer        |            |
|------------------------|--------------------------------------------|------------|
| $\Theta \odot \bullet$ | https://163.14.40.3/login.pl               |            |
| 🚖 我的最多                 | 👮 👍 🏉 建議的網站 👻 💋 網頁快訊圖庫 👻                   |            |
| <b>8</b> 2011          | 與: 瀏覽已封鎖                                   | <u>à</u> • |
| 8                      | 此網站的安全性憑證有問題。                              |            |
|                        | 此網站出示的安全性憑證並非由信任的憑證授權單位所發行。                |            |
|                        | 安全性憑證問題可能表示其他人可能正在嘗試欺騙您,或是攔截您傳送到該伺服器的任何資料。 |            |
|                        | 我們建議您關閉此網頁,而且不要繼續瀏覽此網站。                    |            |
|                        | ❷ 按這裡關閉此網頁。                                |            |
| 4                      | ❷ 繼續瀏覽此網站 (不建議)。                           |            |
|                        | 反 其他資訊                                     |            |
|                        |                                            |            |

### **WIFI Connection**

●= student number, ⑥= your ID number/9999, ⑦= log in

(the English alphabet should be CAPITALIZED.)

| 規則 |                                                                                                    |
|----|----------------------------------------------------------------------------------------------------|
|    | <ul> <li> 時號 Account </li> <li> Pease nout your account nere 老晴 / Password </li> <li> 3 3 3 3 3 3 3 3 3 3 3 3 3 3 3 3 3 3 3 3 3 3 3 3 3 3 3 3 3 3 3 3 3 3 3 3 3 3 3 3 3 3 3 3 3 4 3 4 4 4 4 5 5 5 5 6 6 7 6 7 6 7 6 7 7 8 7 3 3 3 4 3 4 4 4 4 4 4 4 4 4 4 4 4 4 4 4 4 4 4 4 4 4 4 4 4 4 4 4 4 4 4 4 4 4 4 4 4 4 4 4 4 4 4 4 4 4 4 4 4 4 4 4 4 4 4 4 4 4 4 4 4 4 4 4 4 4 4 4 4 4 4 4 4 4 4 4 4 4 4 4 4 4 4 4 4 4 4 4 4 4 4 4 4 4 4 4 4 4 4 4 4 4 4 4 4 4 4 4 4 4 4 4 4 4 4 4 4 4 4 4 4 4 4 4 4 4 4 4 4 4 4 4 4 4 4 4 4 4 4 4 4 4 4 4 <p< th=""></p<></li></ul> |
|    | 說明.此認證網頁支援/E9+, Firefox, Chrome, Safarl<br>瀏覽器。 無法記憶帳號密碼者, 請開啟瀏覽器之接<br>受cookie功能。<br>請注意使用公用設備時, 切勿使用記憶功能。<br>若需使用iTaiwan漫遊, 請遽SSID iTaiwan。                                                                                                    |

### **New Students Need to Know**

Important Dates:

- 1. 01/23-02/14: Pay Tuition Fee
- 2. Before 02/14: <u>Personal</u> Information Maintenance
- 3. Before 02/17: Complete Registration
- 4. 02/17: All Courses Launch
- 5. Before 02/23: filling out OIA
   paper and online information
   forms
- 6. 02/05-03/08: Health Check

## Soochow

# University

2024 Academic Year 2nd semester Graduate Students Admission Information

### **Important Schedule for Course Selection**

| Item                               | Date & Time                                                                            | Document(s) Needed                                           |
|------------------------------------|----------------------------------------------------------------------------------------|--------------------------------------------------------------|
| Course Selection online<br>(線上選課)  | 2025/01/03-16                                                                          | (Update Personal Information<br>FIRST)                       |
| Add Courses Manually<br>(人工加選)     | uition Fee Payment: 2025/01/23-02<br>2025/02/17 (09:00-19:30)                          | /14 course selection query/<br>confirmation form             |
| Add/Drop Courses Online<br>(線上加浪彈) | (1) 2025/02/17-18 (20:00-16:00)                                                        | (選硃笪到衣)<br>-                                                 |
| Add Courses Manually<br>(人工加選)     | (2) 2025/02/18-19 (20:00-16:00)<br>2025/02/20 (09:00-19:30)                            | -<br>course selection query/<br>confirmation form<br>(選課查對表) |
| Drop Courses Online<br>(線上退選)      | 2025/02/20-21 (20:00-16:00)<br>2025/02/21-24 (20:00-16:00)<br>2025/02/25 (09:00-24:00) | -                                                            |
| Add Courses Manually<br>(人工加選)     | 2025/02/25 (09:00-19:30)<br>2025/02/26 (09:00-19:30)                                   | course selection query/<br>confirmation form<br>(選課查對表)      |
| ***Final Confirmation<br>(選課清單確認)  | 2025/03/05-11                                                                          | 校務行政資訊系統:學生服務→教務→選課<br>單確認維護(請務必點選「確認」鍵)                     |

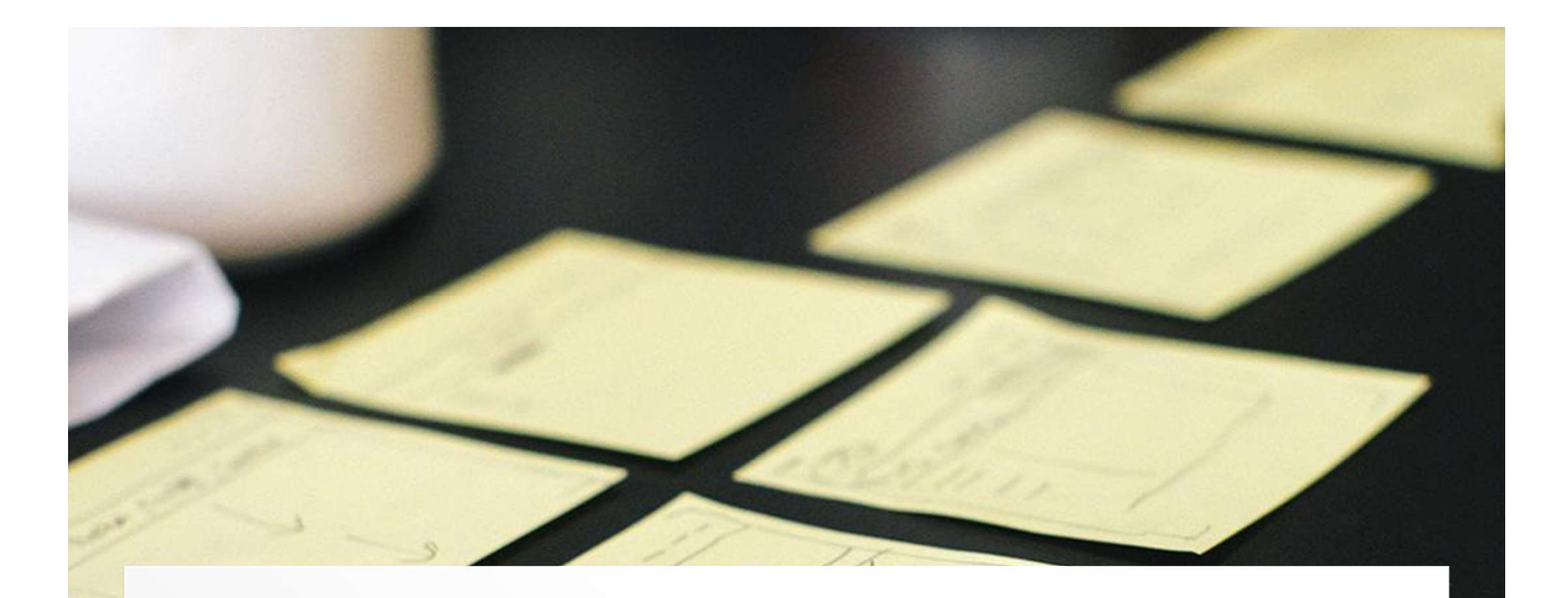

# How to Download Tuition Fee Bank Payment

### **Download Tuition Fee Bank Payment**

#### STEP ONE: Log in Tuition Fee Payment System

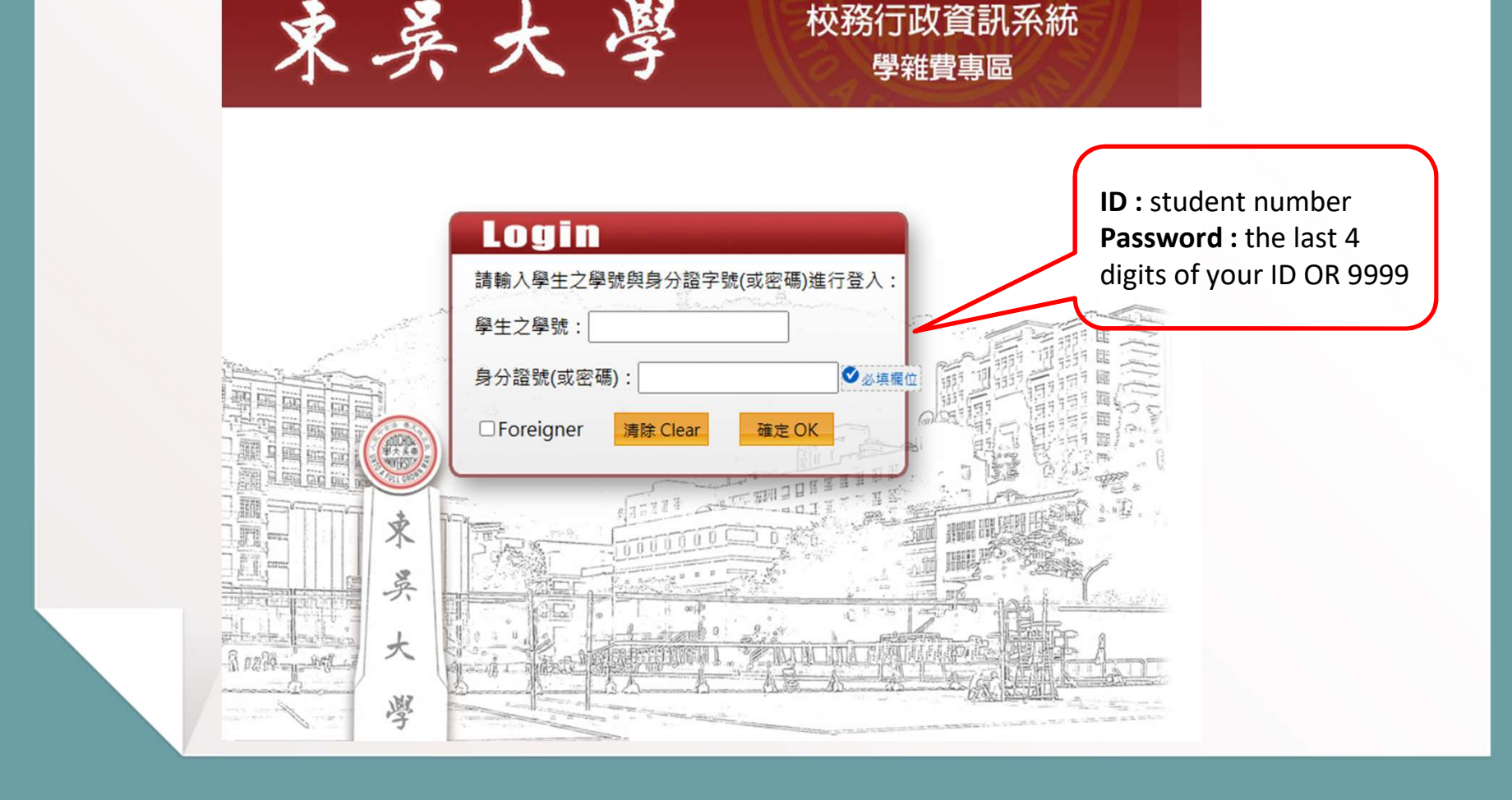

### **Download Tuition Fee Bank Payment**

#### **STEP TWO**

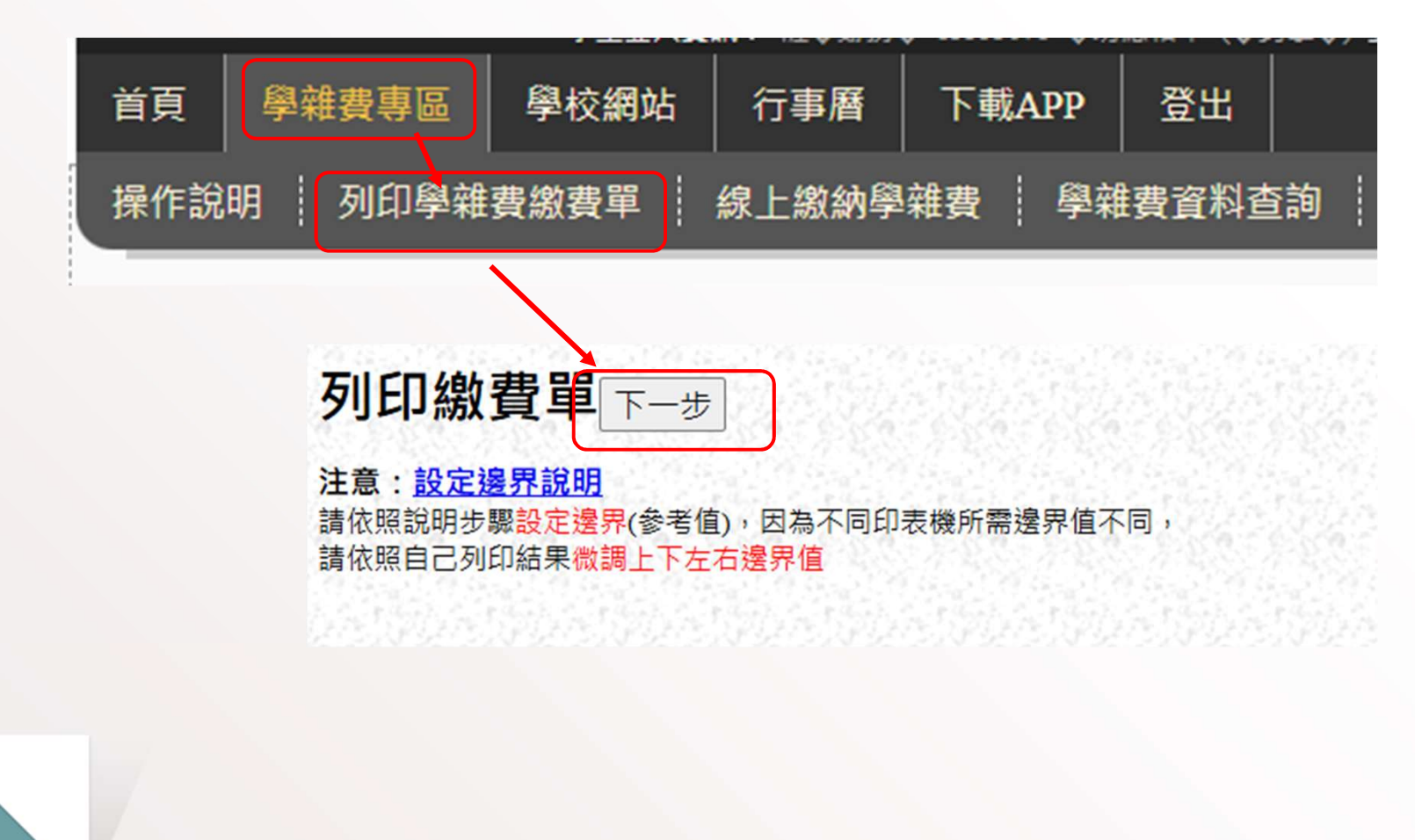

### **Download Tuition Fee Bank Payment**

#### **STEP THREE:** Download and Print out

|                                          | 東英大學 Soochow University<br>111 台北市士林區臨溪路 70 號 (No. 70, Linhsi Road, Shihlin, Taipei, Taiwan 11102)                                                                                                    |
|------------------------------------------|----------------------------------------------------------------------------------------------------|
|                                          | 地址:<br>收件人 :                                                                                                    |
| 注意事項:No                                  | tices.                                                                                                    |
| 一、藏款期限                                   | (Payment period)                                                                                                    |
| 1. 新生白                                   | FF II 北京 104年-09月 04 II 主 + (Senior stadents: before September 04, 2015)                                                                                                    |
| 2. 84 5. 18                              | 行 江南 B 第 元 兵 康 安 · (Presimen: before registration date)                                                                                                    |
| - HICHER                                 | 自向无效服置程序。本无效服置在增上两手简称的结果于对之相称对此为。<br>it to the antiher products the constraint of interactions of the process device present period.                                                                                                    |
| 二 6/月月 4                                 | It is not under togenerations. Considering production in a structure in a complete the process onling population periods,<br>$B \leq 2$ , $B   B \leq 4+6$ (i) $A \equiv B \in B$ , $B \geq 0$ . (Studentic who are withdrawing or proving for study leave for a leave this semigrater s |
| 四、株款方式:                                  | (Please make payment via)                                                                                                    |
| 1. 1. 1. 1. 1. 1. 1. 1. 1. 1. 1. 1. 1. 1 | E高敏波。(Post Office or Convenience Stores.)                                                                                                    |
| 2 ATMAL                                  | tk (ATM),如遗過ATM線放音,不受三萬元限制,須灸持手續費將臺幣15元。                                                                                                    |
| 3.信用卡用                                   | b.改 (Credit card),猜於傲费截止目前三個工作天刷卡。俾使胡恬作書,以免影響話術運課權益;方金額有異動者。不                                                                                                    |
| 五. 如有以下号                                 | \$推费相解問題,請至東吳大學首頁(http://www.scu.edu.tw)點進「學推費專協」進入查询或治询信例但(雙溴校協分機:                                                                                                    |
| (Please go to                            | Soochow University Home page "Tuition Zone" or contact Cashier division, Waishunghsi Ext. 8503 for imprises on the following)                                                                                                    |
| 1.吹羹的树                                   | 这教育部就学優行成化、就学堂政、能質早刊印、学務實驗質證明、任信費及学生困難保險相關質訊。[mancellaneous                                                                                                    |
| 乙本粮羹单                                    | 東村有時·(biling microshon)                                                                                                    |
| 5.天陸年生                                   | 中朝質風質方式当从這種(1)為重視以現金(向重要)風炎(2)在天陸地區以第三方支付線上風反方式,請點還,单<br>s fores Ministed Chies)                                                                                                    |
| 1000 542-0000                            | 2 DATE STREETERS / TELES                                                                                                    |

|                                                     | 1. 1                            | (Overseas Madeur's Heathcare)                  | 1.          | 1            |
|-----------------------------------------------------|---------------------------------|------------------------------------------------|-------------|--------------|
| 電腦實習 (Computer practice)                            | 0                               | 弱勢助學会-學校補助<br>(Grasts for the needy - School)  | 0           |              |
| 電腦及網路資源使用費<br>(Computer and Net resource usage fee) | 0                               | 弱勢助學金-教育都補助<br>(Grants for the needy - M.O.E.) | 0           |              |
| 個利指導費(Tutorial fors)-可量                             | 0                               | 45 B.U                                         |             |              |
| 输文指导费(Thesis advisor fee)                           | 0                               | (Verification of                               |             |              |
| 就學覺說(Student loan amount)                           | 0                               | Payment)                                       |             |              |
| 就學可貸款金額 Maximum Student Los<br>除上述可貸金額外,另可加貸書籍費3    | n Amounts:235元<br>.000 元:校外租賃生租 | 层費 33,000 元: 包收入戶學生生活費 40,000                  | 0元:中低收入戶學生生 | 上活費 20,000 元 |

繳款金額合計(Total Amount): 新台琴美佰李拾伍元整 (NT\$ 235)

第一聯 學生优执聯 (Student's Copy)

#### 東吳大學104學年度第 1學期繳費單 Saochaw University Tuitian Payment Receipt 1st Semester of 2015 Academic Year

| 素娘 Class Section         |                | - 學號 Studen           | t ID Number : 1                               | & Student Nar |
|--------------------------|----------------|-----------------------|-----------------------------------------------|---------------|
| 收費項目<br>Diem             | 應收全額<br>Amount | 成充全額<br>Waiver Amount | 使費項目<br>Dem                                   | 應繳全<br>Amour  |
| 母分費(Academic Credits)-可貸 | 0              | 0                     | 后期愚補全額 (Pre-arrears)                          | 0             |
| 總費(Miscellaneous)-可貸     | 0              | 0                     | 華生團保(Student Insurance)-可貸                    | 235           |
| 语言實證(Language practice)  | 0              |                       | 偶升土结保費<br>(Overseas Student's Healthcare)     | 0             |
| 電腦實景 (Computer practice) | 0              |                       | 新勢助學金-學校補助<br>(Grants for the needy - School) | 0             |
| 電腦及網路資源使用費               | 0              |                       | 新勢助學会-教育部補助                                   | 0             |

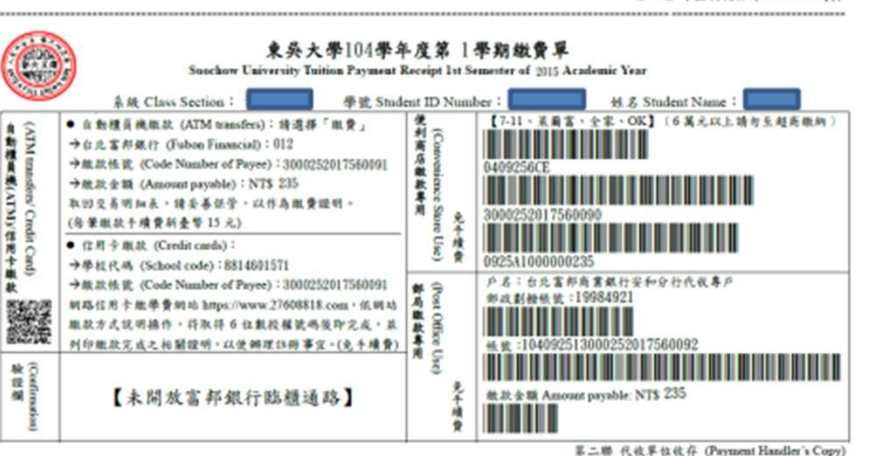

### Pay Tuition Fee Online (Credit Card)

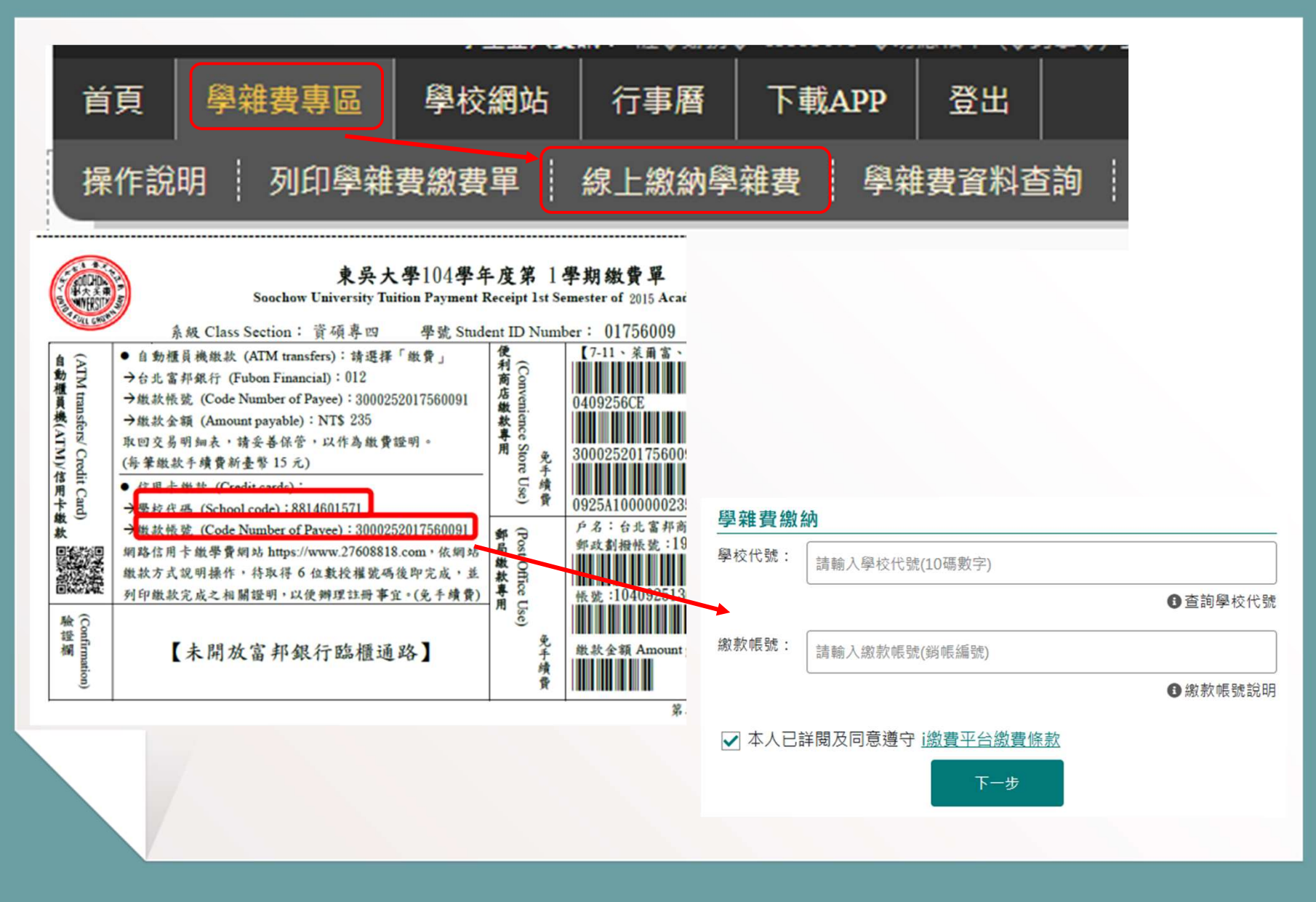

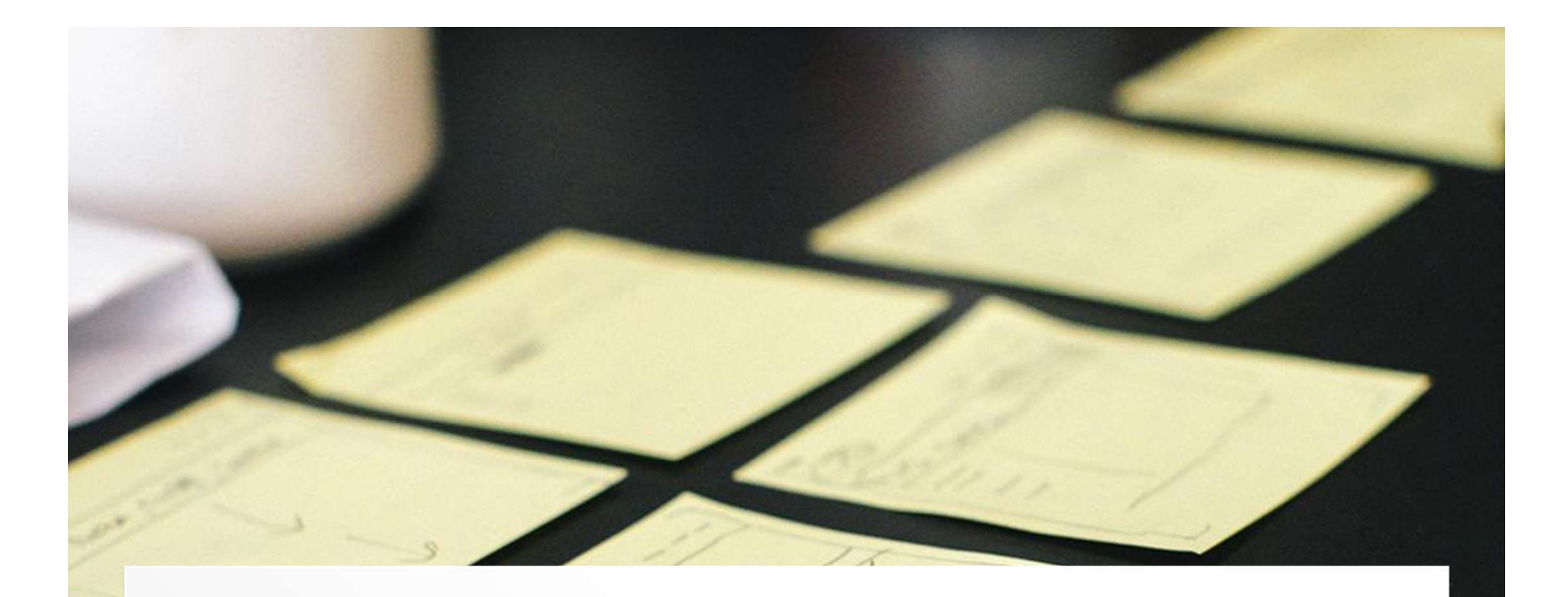

# How to Maintain Personal Information

Use Chrome to access to SU Mobile APP (東吳大學行動版) OR

Use IE to access to the E-campus System

### 您尚未更新 東吳人資料庫個人資料

Please Update Your SCU Student Database Personal Profile first

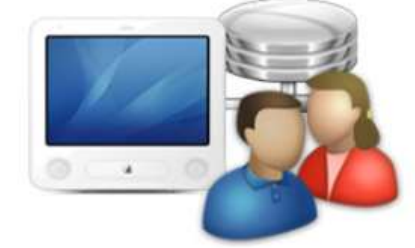

請選擇:

- Windows Mac Linux 與行動裝置, 開啟東吳人資料庫行動版進行 更新
- Windows 開啟東吳人資料庫進行更新(讀使用IE)
- 查看如何進行東吳人資料庫更新(PDF格式)
- 登入電子化校園系統(請使用正)
- 重新登入教務行政系統(http://web.sys.scu.edu.tw)

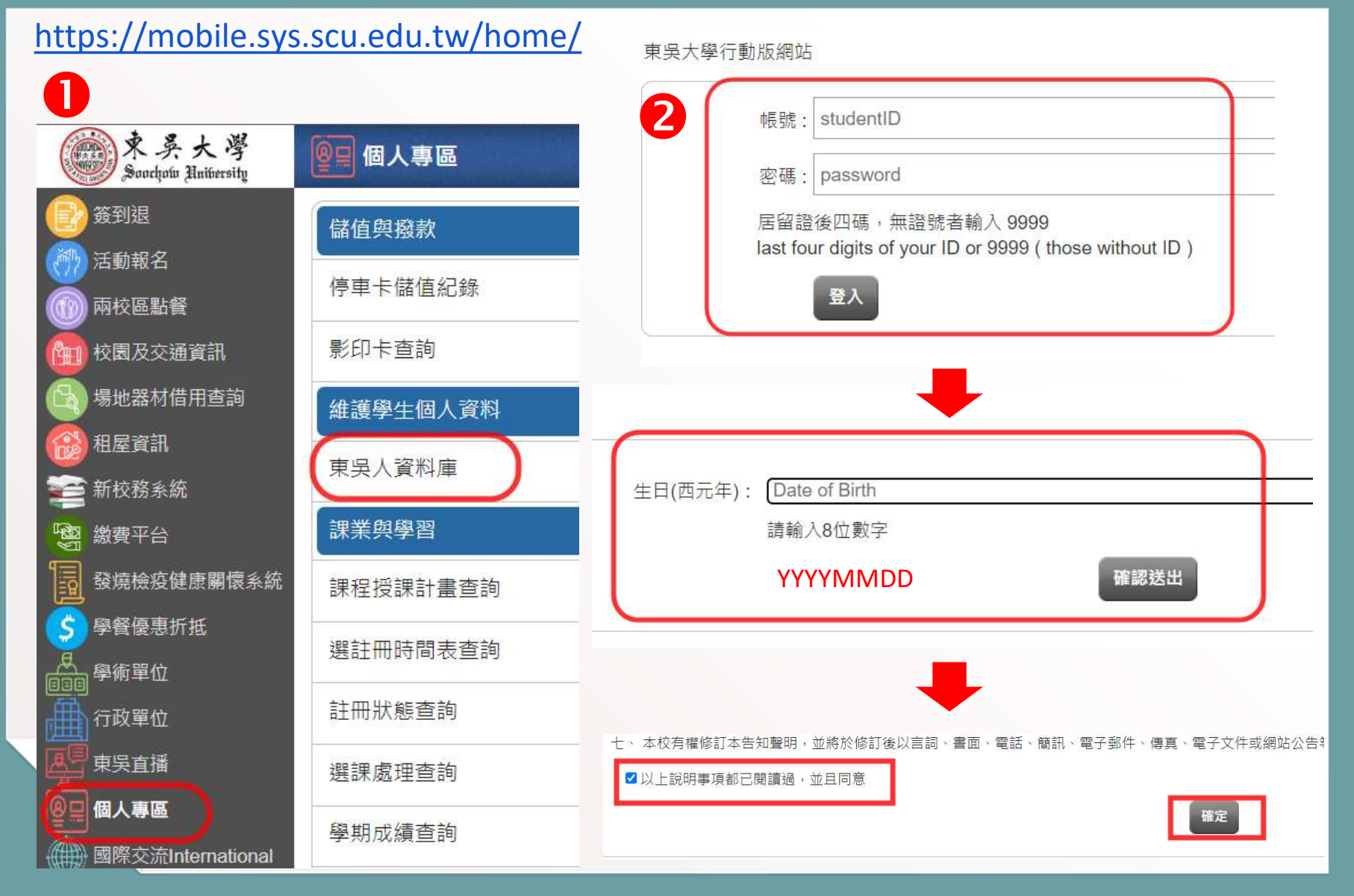

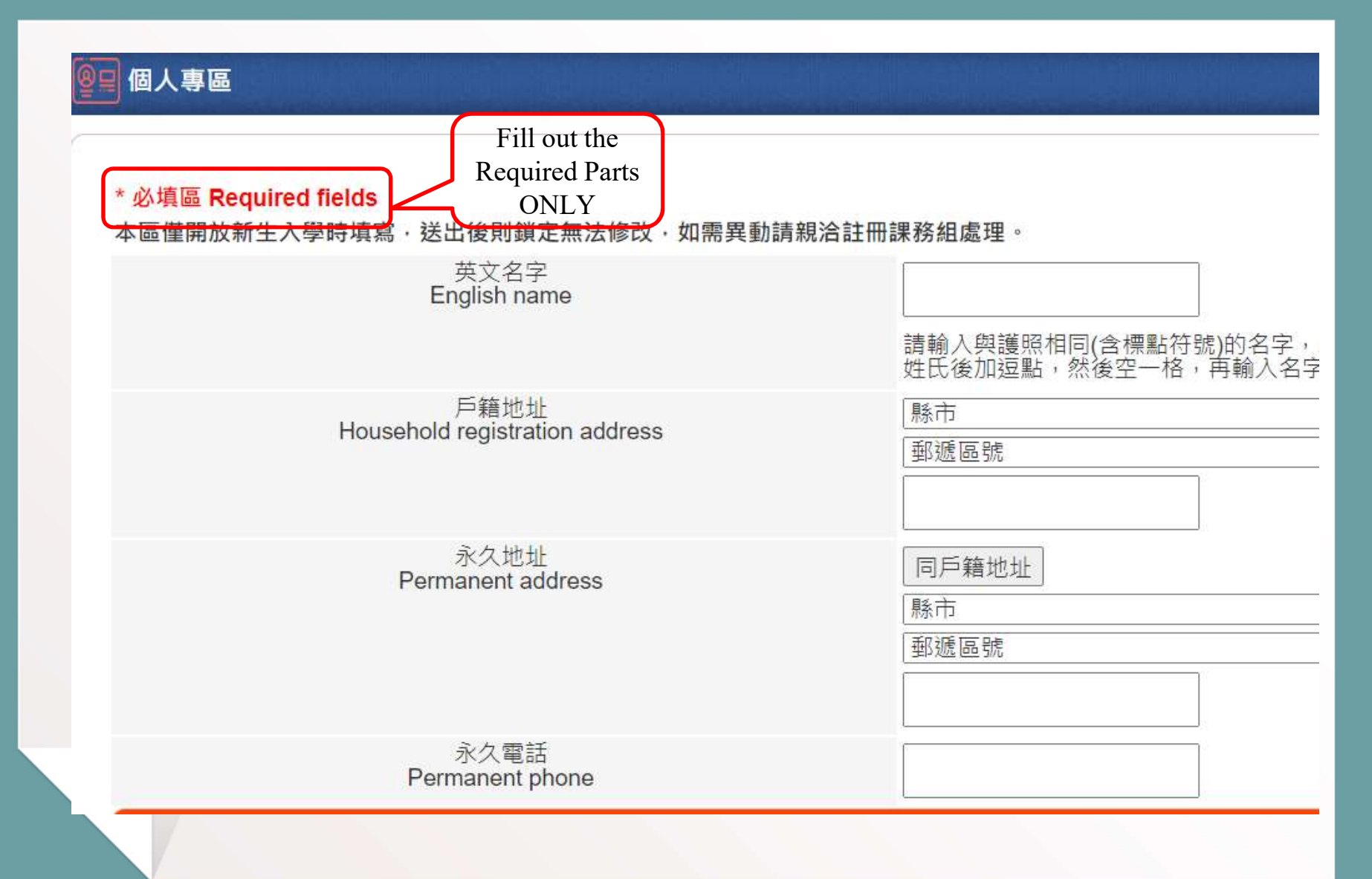

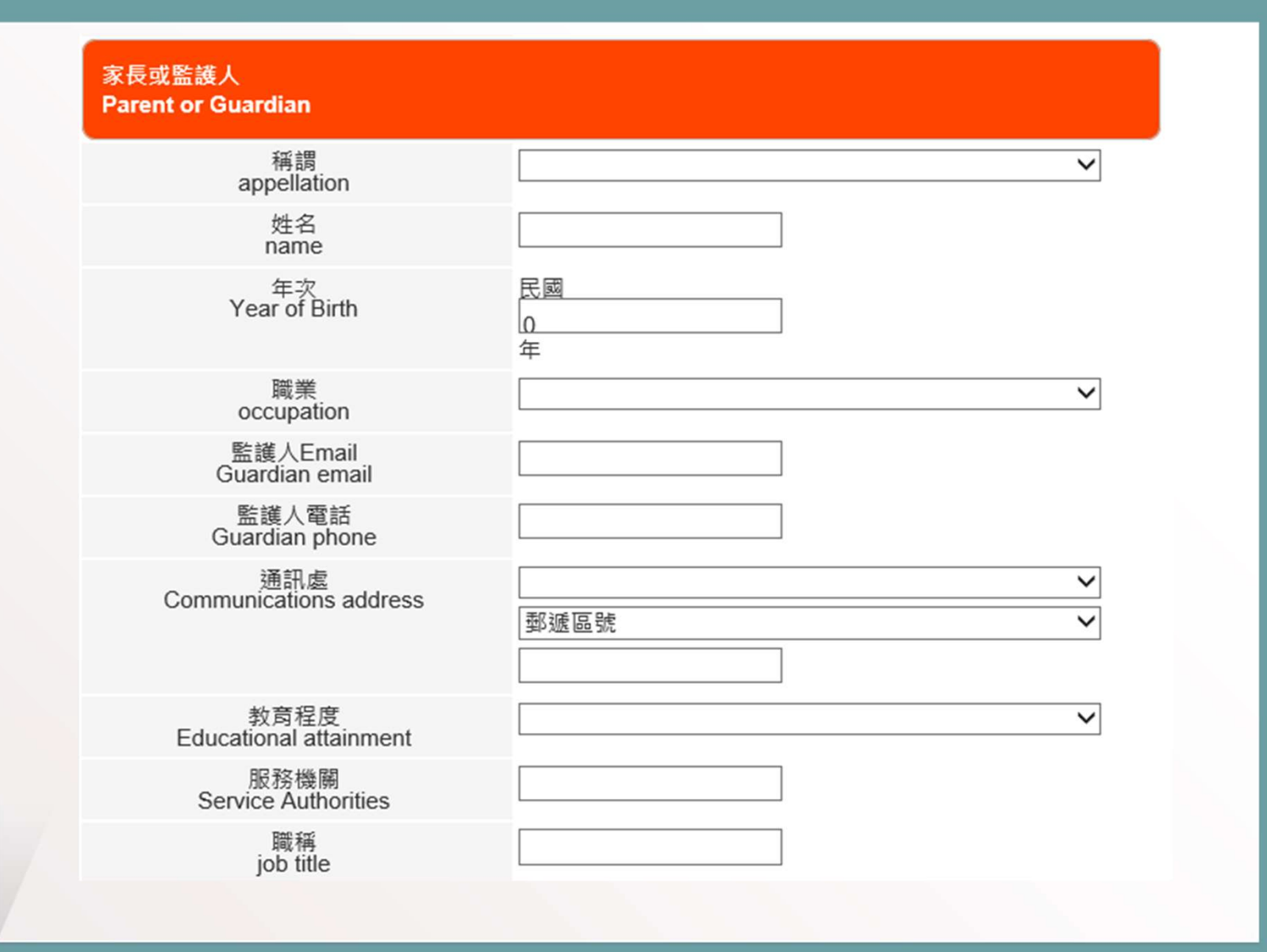

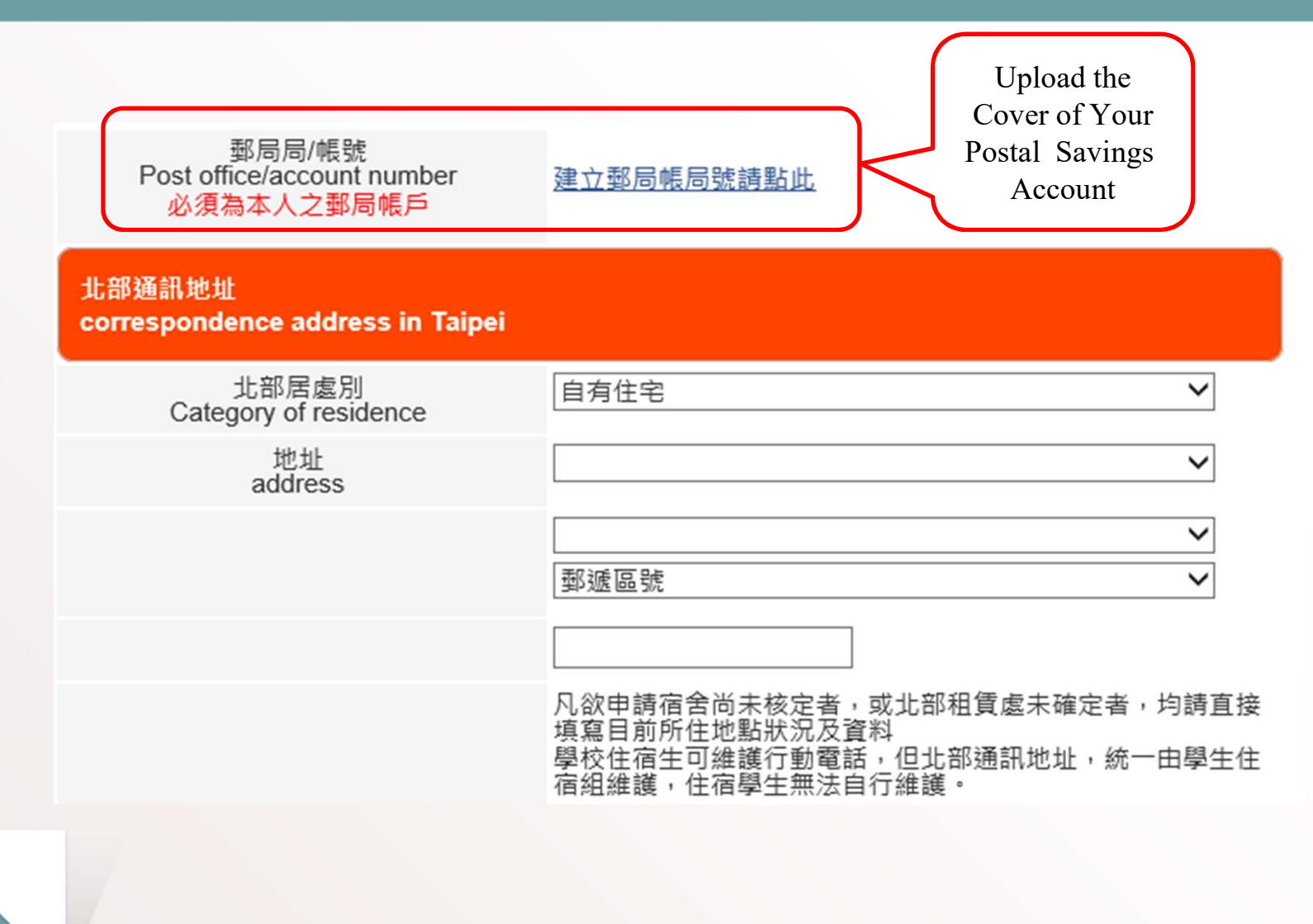

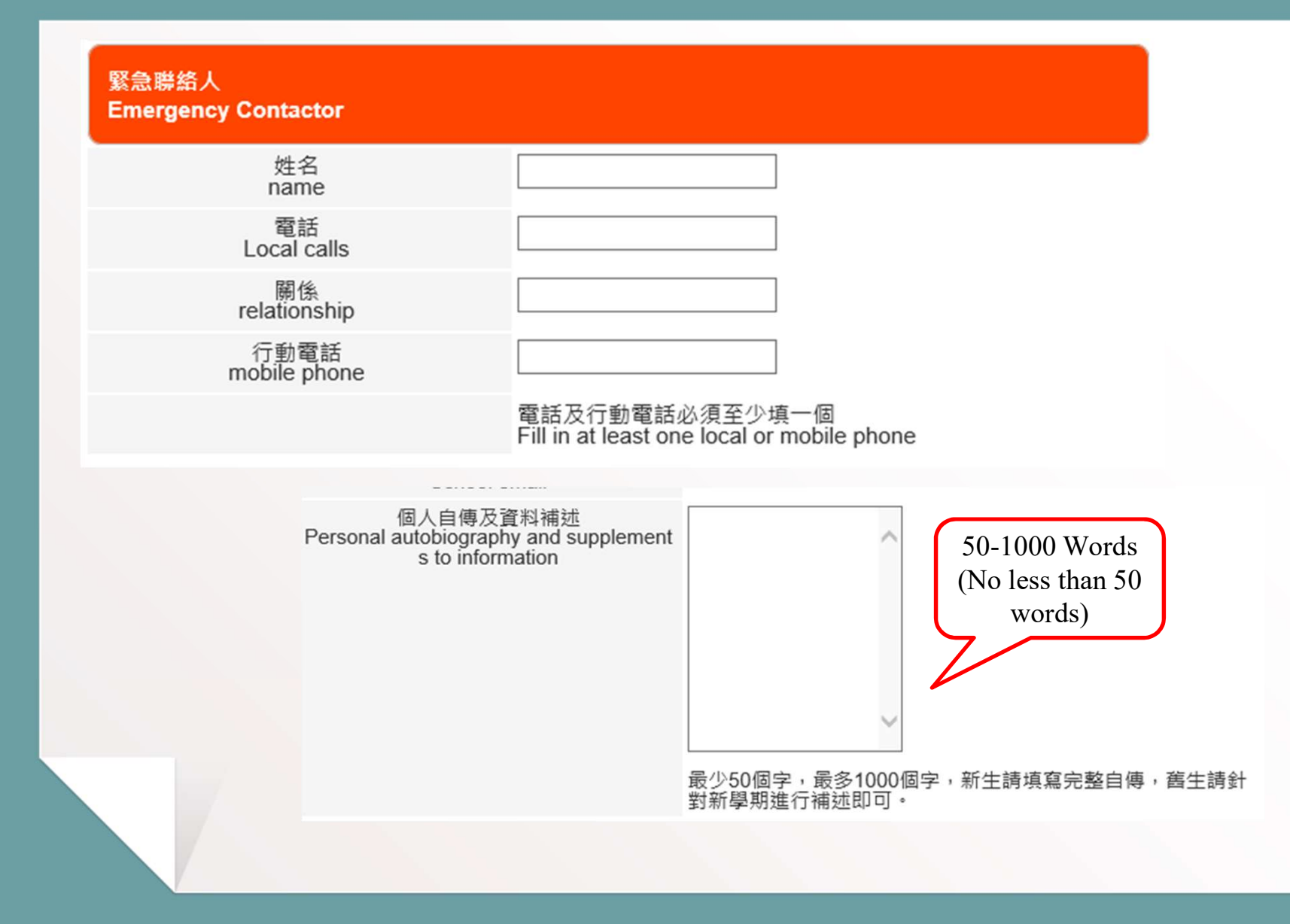

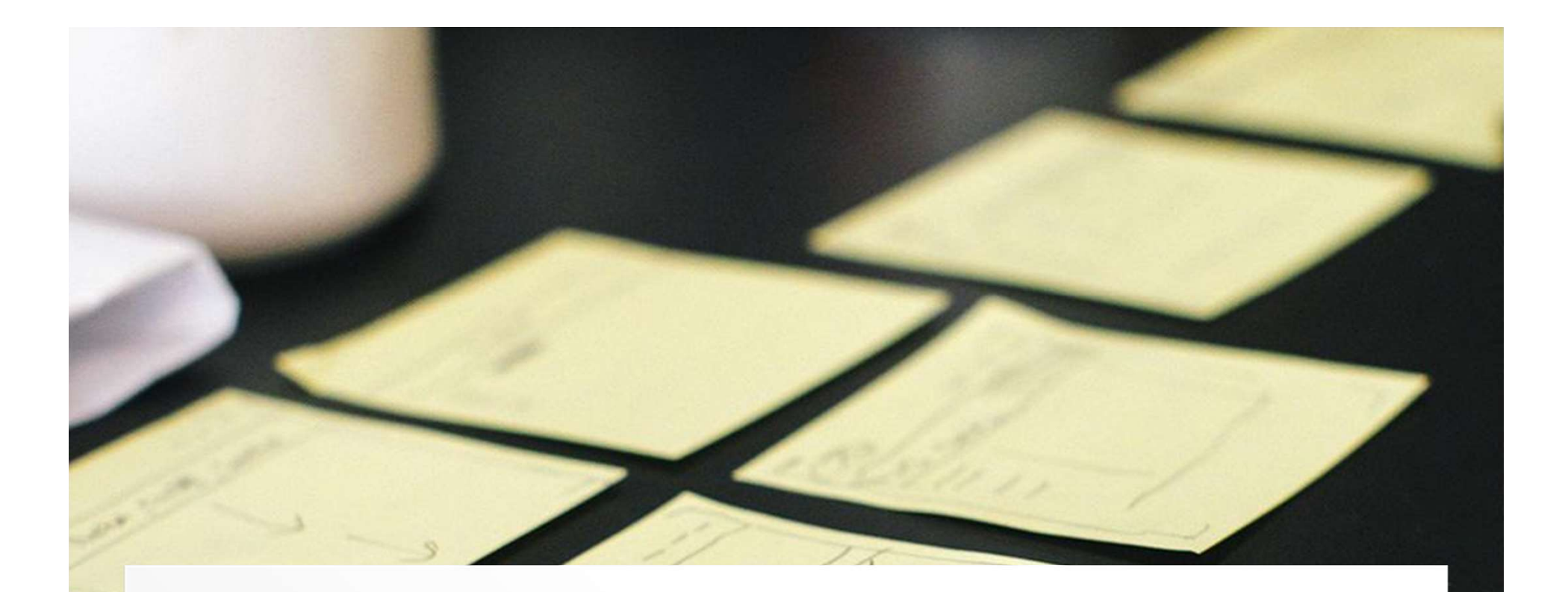

# **How to Select Courses**

### **STEP ONE:**

You may enroll and check syllabus of each course through the Course

Selecting System.

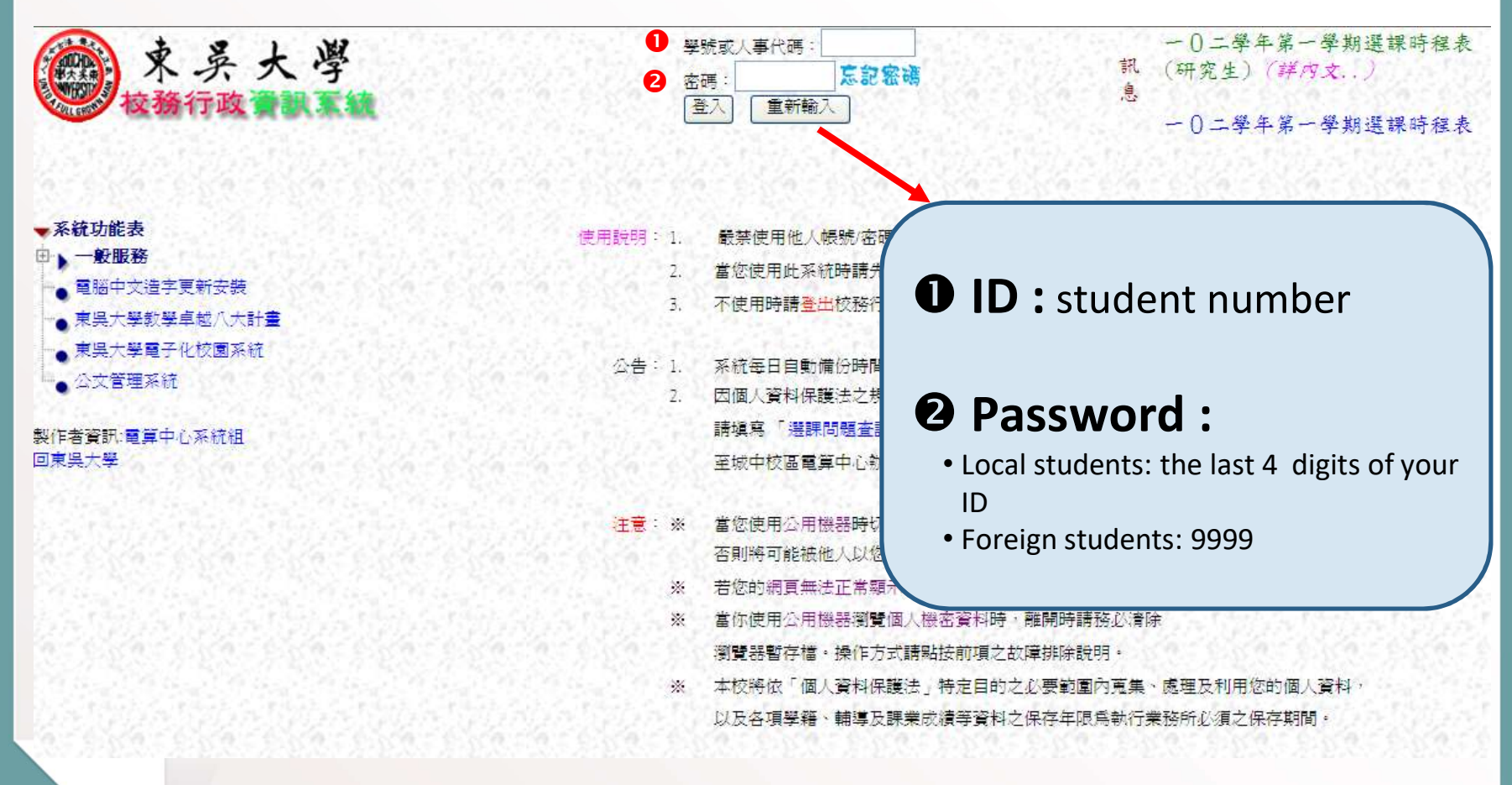

#### **STEP TWO:**

Click 學生服務→教務→網路選課→初選→碩博士班新生即時選課

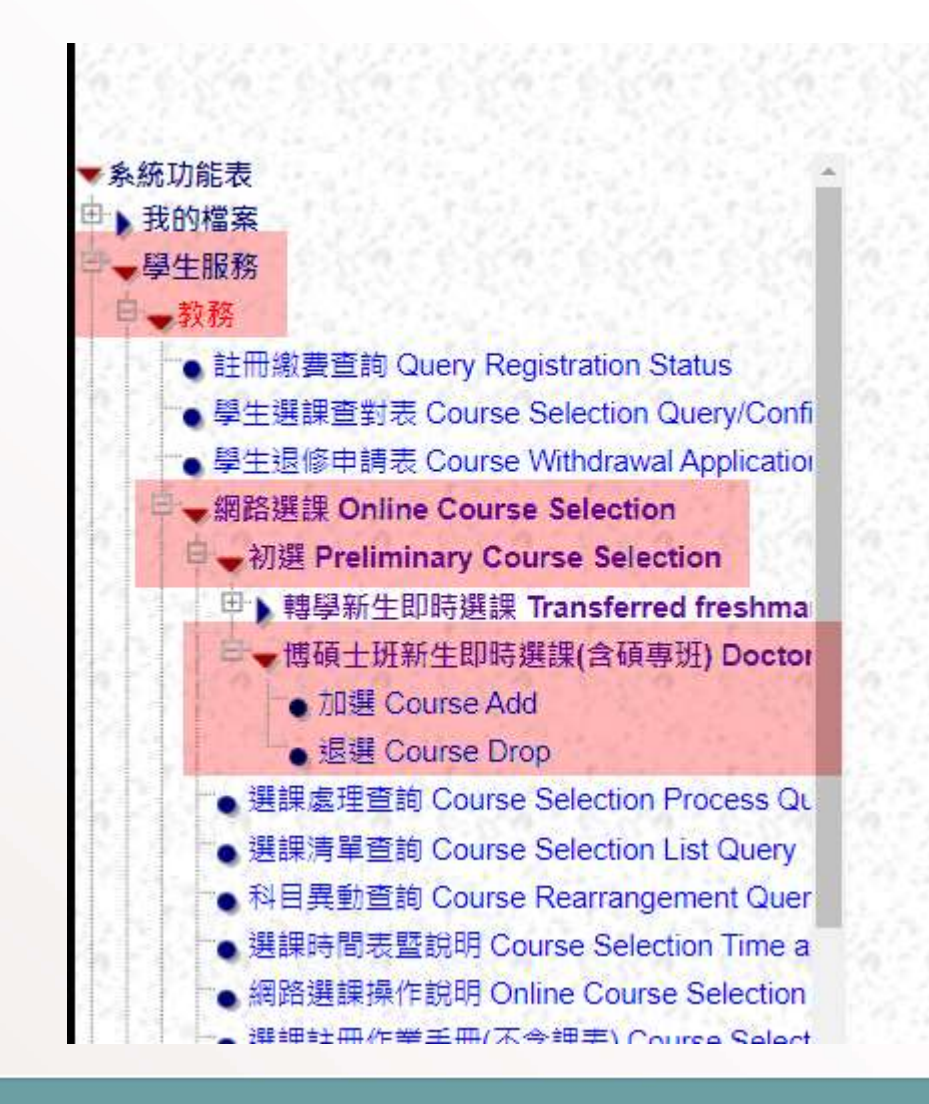

### **STEP THREE:**

- 1) Select Program -> 碩士班
- 2) Department or course category ->企業管理學系
- 3) Class -> **企碩E**一 OR **企碩E**二
- 4) Click "List Curriculum Timetable (列出課表)"

| 別 Program: 碩士班     | ✓ 學系或科目類別 Departmen | it or Course Category : | 企業管理學系        | <mark>❤</mark> 班級 Class: | 企碩一 🖌         | 1949            |
|--------------------|---------------------|-------------------------|---------------|--------------------------|---------------|-----------------|
|                    |                     | 10001 10 110 T.A. 01    | 221 總細細主主張在生  |                          | 企碩一           | n For the Start |
| 列出課表 List Cumiculu |                     | (2021/9/15 下十 01        | :30:31 選課課衣   | )産土 ( 課程右角男              | 企頓 E 一<br>企碩二 | 制度科局準)          |
| 1.6.210.6.210      | 방법이 방법이 방법이다.       | 6                       | Sec. 19 66213 | 95. O. C. G. S.          | 企碩E二          | - General C     |
|                    |                     |                         |               |                          | 企碩三<br>企碩四    | 1.12            |
|                    |                     |                         |               |                          |               |                 |

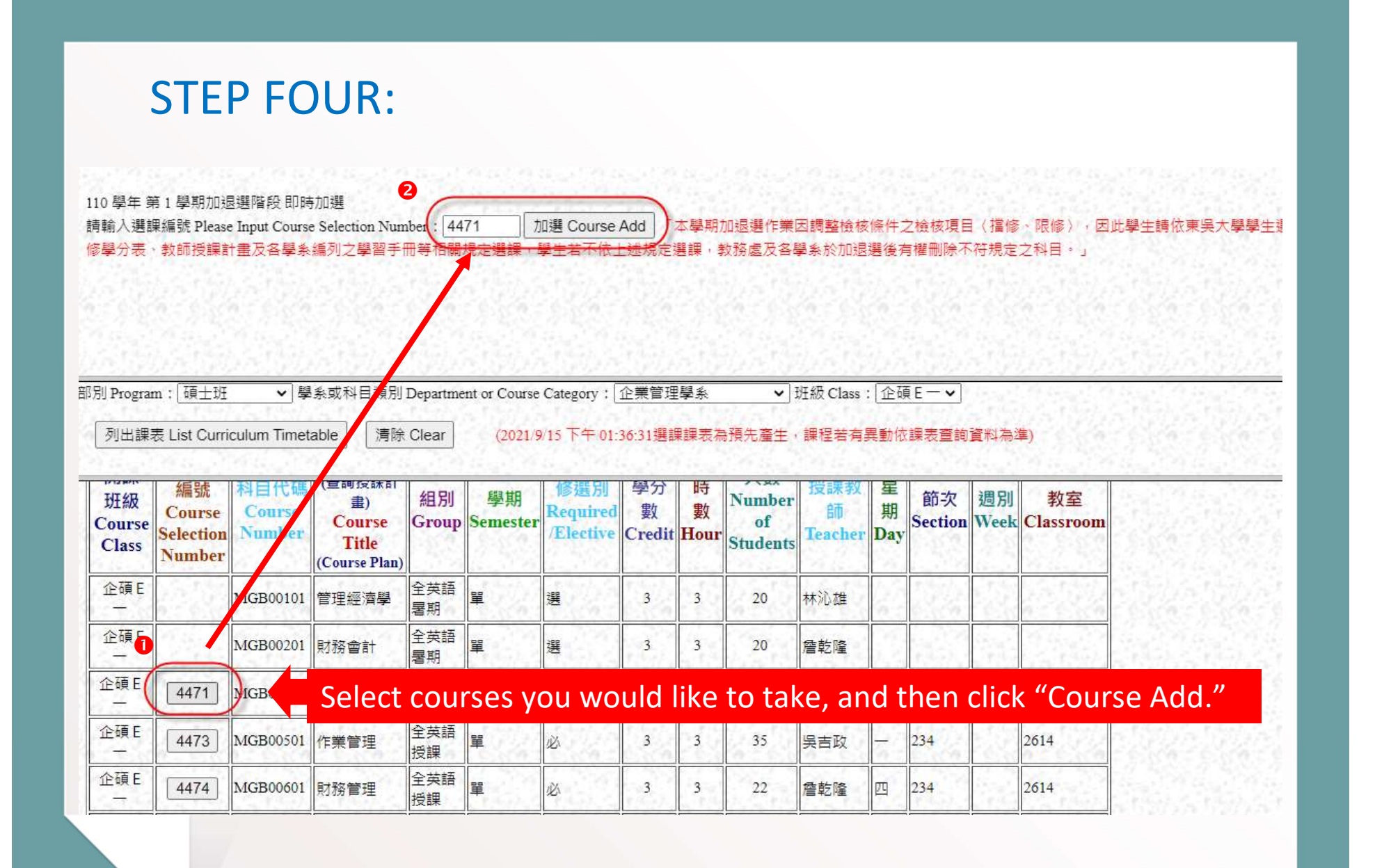

### **STEP FIVE:**

#### Course Selecting System (校務行政系統)

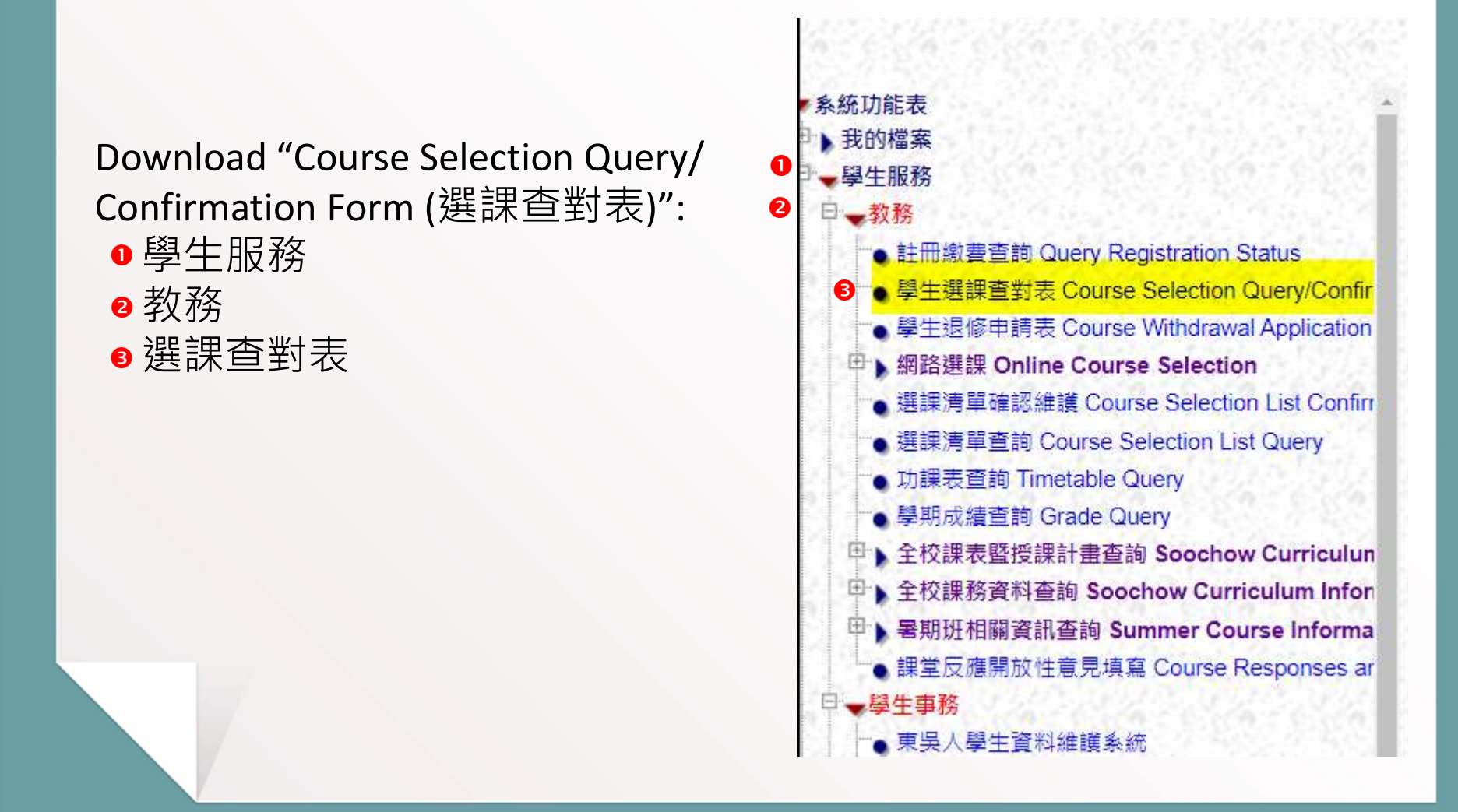

### **Important Notice**

- A course with its student enrollment number less than 3 graduate students will be cancelled. The course number of GBP courses are started with MGB. (EX: MGB00701 Strategic Management)
- Graduate students may enroll for a maximum of 17 credits per semester.
   (Course loads of greater than 17 credits must be approved by the director of GBP.)
- To graduate, students have to earn a total of 42 credits (21 from mandatory courses and 21 from electives).
- Marketing Management & Research Methods are intensive courses. Please notice the timetable and be sure to attend the first class for accurate course schedule.
- Seminar on Oversea Business Seminar (II): Enrolled students will take a 4-7 day field trip overseas. Students do not have to come to school on Saturdays.

### How to Attend Online Courses (113-2)

Marketing Management is an intensive course. For this course, you will attend some in-person sessions and some virtually through Microsoft Teams. From February 18 to April 22, all classes will be delivered online on Tuesday mornings. The professor is going to visit Taiwan in late April. You will have in-person classes by then. Please see the following table for the course schedule. Here is how to access the online sessions during the specified time frame.

#### Major online platform used: Microsoft Teams

Microsoft Teams: https://www.microsoft.com/zh-tw/microsoft-teams/download-app

ID: studentnumber@mss.scu.edu.tw

- Password(local students): Scuu+last 4 digits of your ID number (ex. Scuu身分證後四碼)
- Password(overseas students): Scuu+last 4 digits of your student number or Scuu+last 4 digits of your ARC

帳號:學號@mss.scu.edu.tw

- 密碼: Scuu+證件號(身分證、居留證、大通證、入台證)後四碼
- 密碼: Scuu+學號後四碼(無證件號或證件號後四碼均無任一個數字)